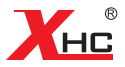

# 无线手柄HB02 说明书

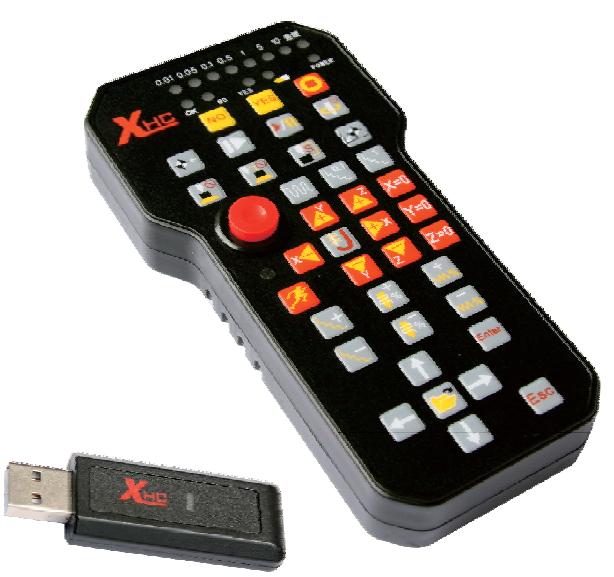

Model : HB02

The Manual For Fully functional Wireless Handle for Engraving machine 使用本产品之前,请先阅读本手册,并妥善保存手册作日后参考。

### ○ 外观结构说明 Structure Description

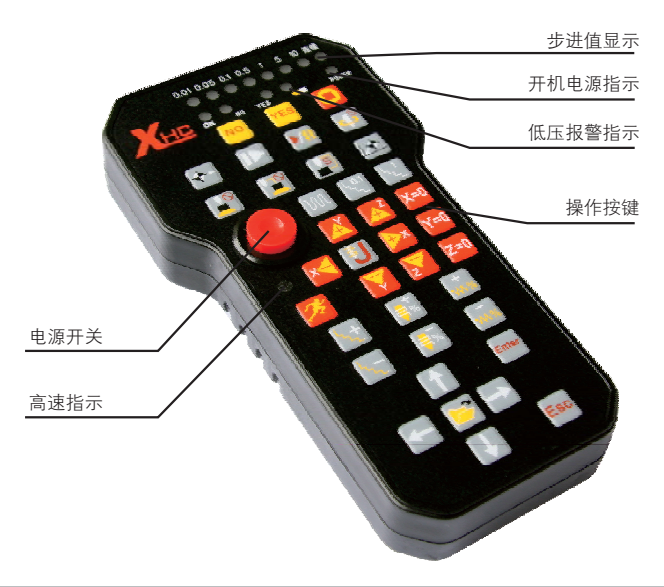

备注: 当低压指示灯亮的时候,表示电池电量快用完了,建议更换电池。Note: When the Low voltage indicator LED light, the battery is completely, Proposed to replace the battery

#### ○ 装箱配件说明 Packing Parts

- ■接收器(Wireless USB Receiver): 1只(one)
- ■无线手柄(Wireless Handle): 1只(one)
- ■说明书(Manual):1份(one)
- ■保修卡(Warranty card):1张(one)

|                                      |                 | DC D                                          | escription 直流电气特性 O                                                             |
|--------------------------------------|-----------------|-----------------------------------------------|---------------------------------------------------------------------------------|
| 产品名称<br>Name                         | 工作电压<br>Voltage | 工作电流<br>Current                               | 备注<br>Note                                                                      |
| 无线USB接收器<br>Wireless USB<br>Receiver | 4.5V ~ 5.0V     | 小于50mA<br>Less than 50mA                      |                                                                                 |
| 无线手柄<br>Wireless Handle              | 1.5V ~ 3.0V     | 平均电流小于2mA<br>Average Current<br>Less than 2mA | 2000MAH的2节电池能使用2个月<br>Use of time More than 2 months<br>USE Two 2000MAH Battery |

**注意:** 无线手柄采用2节AA高容量电池. 当低压指示灯亮的时候, 表示电池电量快用完了, 建议更换电池。

Note: Wireless Handle Need Two AA Battery, When the Low voltage indicator LED light, the battery is completely, Proposed to replace the battery

#### RF Performance Description 无线性能描述 O

| 序号  | 性能参数描述                                                                                                    |
|-----|----------------------------------------------------------------------------------------------------|
| No. | Performance or Parameters Description                                                                                                    |
| 1   | 采用2.4G无线RF传输技术,发射功率0DB,接收灵敏度-98DB<br>The RF is Standard with 2.4G ISM ,the Tx power is 0DB and the RX<br>sensitivity is -98DB                                          |
| 2   | 具有64个跳频频道,每个频道间隔1MHZ<br>The RF has 64 channels,the channel gap is 1Mhz                                                                                                 |
| 3   | 空旷直线传输距离大于15米<br>The transmission distance is further than 15 meters with no barrier                                                                                   |
| 4   | 智能无线技术,实现自动跳频,自动节约功耗,自动ID码学习<br>The protocol Designed with high performance, Low power consumption,<br>Automatic learning ID Number                                    |
| 5   | 采用跳频传输,抗干扰能力强,能自动避开无线路由器,2.4G无线耳机,<br>蓝牙设备的干扰。<br>To jump frequency Adaptively when noised ,which can work with 2.4G<br>wireless Mic, Wlan and Bluetooth etc. devices. |
| 6   | 跳频传输技术,同一个房间,能支持32套设备,同时使用,相互不受影响<br>32 sets Wireless Handle work fine at the same time in one room ,with no<br>-interference each other                               |

#### ○操作使用步骤说明 Use the steps Description

■第1步: (Step 1)

安装驱动:将光盘放入光驱,安装无线手柄的驱动,按照电脑提示,直到安 装成功,并结束安装。

Set up the Driver Software , and flished Set up

Please send CD into the CD–ROM, Please follow the computer prompts, Set up the Driver Software Until flished Set up

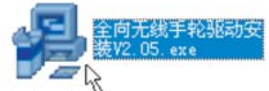

鼠标双击图标,开始安装驱动 <sup>W</sup> Double click the icon to begin installing the driver

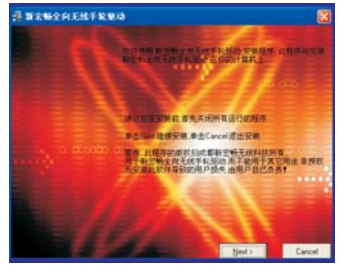

按照安装提示,直到驱动安装完成

Please follow the computer prompts, Set up the Driver Software Until flished Set up

#### ■第2步: (Step 2)

打开软件:打开刚刚安装的驱动软件,然后再打开数控系统软件NcStudio OPEN The Driver Software, then Open The NcStudio Software

| O RETENASING                                                                                                    | C REIR<br>C YEIR               | · C Result Mine           |
|----------------------------------------------------------------------------------------------------|--------------------------------|---------------------------|
| P Hancold                                                                                                    | Contrast Englance              | Contractioner 122 Stre    |
| AESE I                                                                                                    | Tinders Redis Flager           | C + BRANKURSHANNARSTANA · |
| 20020                                                                                                    | 1 一緒正原林光與北京                    |                           |
|                                                                                                    | —#0007                         | •                         |
|                                                                                                    | C RAMP                         |                           |
| Tindows Catalog                                                                                                 | T Provail                      |                           |
| Ph Autom Balance                                                                                                | C Provial 39 LH                |                           |
| a mant street                                                                                                   | I PLEGE                        |                           |
| ④ · 必定程序の利用数以虚                                                                                                  | Autodesk                       |                           |
| -                                                                                                    | CARDEE Vor 8.T                 |                           |
| Fratal 39 12                                                                                                    | F Acrobat Distillar 7.0        | - C                       |
|                                                                                                    | Aliba Accobat 7.0 Professional |                           |
| ~                                                                                                    | O Adobe Designer 7.0           |                           |
| E 860                                                                                                    | 😋 Silina Laboratorias          |                           |
| Contraction of the second second second second second second second second second second second second second s | Th Feeling                     |                           |

-2-

从开始菜单里边打开刚刚安装的驱动 From the Start menu to open just installed the driver inside

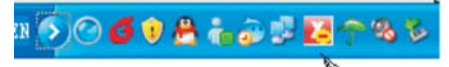

打开驱动后,在任务栏会出现驱动运行的图标 Open the driver soft, will appear in the task bar icon。

#### ■第3步: (Step 3)

将无线USB接收器,插入电脑的USB接口。如果是第1次使用,电脑会提示找 到新硬件设备……等待USB驱动自动加载成功。

Please Insert Wireless USB Receiver into USB Jack

If this is the 1st use, the computer will be prompted to find a new hardware device, Automatically install the USB driver to wait for success

#### ■第4**步: (**Step 4)

将无线手柄安装上2节AA电池,注意电池的正负方向,不能装错。然后,按下 红色电源开关,LCD将显示正常,手柄开始正常工作。

Installing 2 AA Batteries into Wireless Handle, Press red Power switch, LCD will display properly, the handle started to work

Note: The battery positive and negative direction, can not install the wrong

-3-

## ○ 按键功能描述 Button Features Description

| 对应图标<br>Correspon<br>-ding icon | 名称<br>Name                                                                               | 按键功能描述<br>Key function description                                                                                                    |
|---------------------------------|------------------------------------------------------------------------------------------|----------------------------------------------------------------------------------------------------|
| 0                               | 停止按钮<br>Stop button                                                                      | 按下该键,停止机床。如果机床不能停止,<br>长按下3秒,复位运动控制器,机床停止。<br>Press the button to stop machine; If the<br>machine does not stop, long press for 3<br>seconds, reset the motion controller, the<br>machine stops.                                                                                                    |
|                                 | 开始/暂停按钮<br>Start / Pause<br>button                                                       | 机床处于运行状态,按下该键,机床暂停加工<br>机床处于暂停状态,按下该键,机床继续运行<br>Machine is running, press the button, the<br>machine to suspend processing<br>Machine is paused, press this button, the<br>machine continues to run                                                                                                    |
|                                 | 断点继续按钮<br>Breakpoint<br>Continue<br>button                                               | 用于机床断电或断刀,重上电后,按下该<br>键,机床从断点处继续工作<br>Power or cutting knife for machine tools,<br>heavy power, press the button, the machine<br>continues to work from the breakpoint                                                                                                    |
|                                 | 浮动对刀开始<br>/停止按钮/复<br>位按钮<br>Floating on<br>the knife start<br>or stop or<br>reset Button | 当按下该键,机床执行对刀操作:同时,<br>YES和NO提示灯闪烁, 要用户再次确认是<br>否 要进行对刀。如果按下YES键,则开始<br>对刀,LCD的对刀图标闪烁。表示正在进行<br>对刀操作。按下NO,则退出对刀。<br>当机床处于加工运行状态下,按下该按钮,<br>机床复位,停止加工。<br>When you press the button, the machine<br>Operating the knife<br>YES and NO LED flashing lights, requires the<br>user to reconfirm the need for the knife<br>If you press YES key, the start of the knife,<br>LCD's on the knife flashing; said the ongoing<br>Operating of the knife. Press NO, then exit to<br>the knife<br>When the machine is processing running,<br>press the button, the machine reset, and stop<br>processing |

| +-           | 回工件原点按钮<br>Back to the<br>origin Button          | 按下该键,机床执行回工件原点操作<br>Press this key piece back to the origin of the<br>implementation machine                                                                                                    |
|--------------|--------------------------------------------------|----------------------------------------------------------------------------------------------------|
|              | 回机械原点按钮<br>Back mechani<br>–cal origin<br>button | 按下该键,执行回机械原点操作。<br>当按下该键后,YES和NO灯闪烁,同时<br>LCD显示屏上回机械原点图表闪烁;表示当<br>前状态为机床回机械原点状态<br>如果用户按下YES,则全部轴回机械原点;<br>如果用户按下YS,则X轴回机械原点,如果用<br>户按下Y,则X轴回机械原点,如果用户按下<br>Z,则Z轴回机械原点;<br>如果用户按下NO,则退出回机械原点。<br>Press this key, the mechanical return origin<br>Operating。<br>When you press the key, YES and NO light<br>flashes and LCD display flashes back to the<br>mechanical origin of the chart; indicates the<br>current state of the state machine back to<br>the mechanical origin<br>If the user pressed YES, then all axis<br>machine origin return; if the user presses<br>the X, the X-axis back to the mechanical<br>origin, if the user press the Y, the Y-axis<br>back to the mechanical origin, if the user<br>press the Z, the Z-axis back to the machine<br>Origin;<br>If the user presses NO, then exit back to<br>the mechanical origin |
| M            | 直接设置为连续<br>移动模式<br>Continuous<br>motion mode     | 按下该键,直接设定机床移动为连续移动模式<br>Press the button, set the machine moving<br>directly to a continuous moving mode                                                                                                    |
| لر 0.1<br>در | 直接设置步距<br>为0.1mm<br>Set step 0.1mm               | 按下该键,直接设置机床移动步距为0.1毫米<br>Set step 0.1mm                                                                                                    |
| لر 0.1       | 直接设置步距<br>为1mm<br>Set step 1mm                   | 按下该键,直接设置机床移动步距为1毫米<br>Set step 1mm                                                                                                    |

—5—

| S          | Z安全高度设定<br>Z Coordinates<br>1/2 Button  | 将当前Z轴的工件坐标做为Z轴的退刀点<br>Z Coordinates 1 / 2                                          |
|------------|-----------------------------------------|------------------------------------------------------------------------------------|
| X=0        | X=0按钮<br>X oordinates=0<br>Button       | 将当前坐标设置为X轴工件坐标<br>X coordinate is set to the current Workpiece<br>coordinates axis |
| Y=0        | Y=0按钮<br>Y oordinates=0<br>Button       | 将当前坐标设置为Y轴工件坐标<br>Y coordinate is set to the current Workpiece<br>coordinates axis |
| Z=0        | Z=0按钮<br>Z oordinates=0<br>Button       | 将当前坐标设置为Z轴工件坐标<br>Z coordinate is set to the current Workpiece<br>coordinates axis |
| x          | X轴负向移动<br>X-axis negative<br>direction  | 按下该键,调节机床X轴负方向移动<br>X–axis negative direction                                      |
| →x         | X轴正方向移动<br>X-axis positive<br>direction | 按下该键,调节机床X轴正方向移动<br>X–axis positive direction                                      |
| Ţ          | Y轴负方向移动<br>Y-axis negative<br>direction | 按下该键,调节机床Y轴负方向移动<br>Y–axis negative direction                                      |
|            | Y轴负方向移动<br>Y-axis positive<br>direction | 按下该键,调节机床Y轴负方向移动<br>Y–axis positive direction                                      |
| z          | Z轴负方向移动<br>Z-axis negative<br>direction | 按下该键,调节机床Z轴负方向移动<br>Z–axis negative direction                                      |
| <b>A</b> Z | Z轴正方向移动<br>Z-axis positive<br>direction | 按下该键,调节机床Z轴正方向移动<br>Z–axis positive direction                                      |

| K                | 高速<br>High-speed<br>mobile                     | 按下该键,机床高速移动打开,同时高速指示<br>灯亮:再按下该键,高速移动关闭,同时高速<br>指示灯灭<br>Press the button, the machine's high-speed<br>mobile open, and high-speed indicator light;<br>then press the key, high-speed mobile off,<br>while high-speed light off |
|------------------|------------------------------------------------|----------------------------------------------------------------------------------------------------|
|                  | 步距调节增加<br>Step adjustment<br>to increase       | 按下该键,调节机床步距;进行步距增加调节<br>Step adjustment to increase                                                                                                    |
| Les .            | 步距调节减少<br>Step adjust-<br>ment Reduce          | 按下该键,调节机床步距;进行步距减少调节<br>Step adjustment Reduce                                                                                                    |
| <mark>;</mark> % | 主轴转速增加<br>Spindle speed<br>increase            | 调节主轴转动速度,进行增加调节<br>Spindle speed increase                                                                                                    |
| <b>4</b> %       | 主轴转速减少<br>Spindle speed<br>Reduce              | 调节主轴转速,进行减少调节<br>Spindle speed Reduce                                                                                                    |
| +                | 进给增加<br>Increase in feed                       | 调节机床进给速度,进行增加调节<br>Increase in feed                                                                                                    |
| WW %             | 进给减少<br>Reduced feed                           | 调节机床进给速度,进行减少调节<br>Reduced feed                                                                                                    |
| IJ               | 微调按钮<br>Fine adjustment                        | 对机床进行微调操作,可以微调X、Y、Z轴的运动。<br>Fine-tune the operation of the machine, you<br>can fine-tune the X, Y, Z axis movement                                                                                                    |
|                  | 主轴开启/停止<br>the spindle start<br>or stop button | 对主轴开启和停止起控制作用<br>Start and stop the spindle from the control action                                                                                                    |

|               | 固定对刀<br>Fixed height of<br>the calibration<br>tool | 按下该键,机床执行固定对刀操作<br>Fixed height of the calibration tool                                                                                                    |
|---------------|----------------------------------------------------|----------------------------------------------------------------------------------------------------|
| NO            | 取消键<br>Cancel button                               | 当用户按下微调或回机械原点的时候,对应<br>YES或NO指示灯闪烁,提示用户按下NO或<br>YES再次进行确认当前操作。按下NO键,取<br>消操作;按下YES键,确认当前操作<br>When the user presses the fine-tuning or                                                                                       |
| YES           | 确认键<br>Yes button                                  | corresponding to YES or NO lights flashing,<br>prompts the user to press the NO or YES<br>again to confirm the current operation press<br>the NO key to cancel the operation; Press<br>YES to confirm the current operation. |
| 7             | 打开菜单<br>Open NcStudio<br>Menu                      | 按下该键,打开NcStudio的操作菜单<br>Open NcStudio Menu                                                                                                    |
|               | 向上移动<br>Up                                         | 在打开NcStudio的操作菜单情况下,按下该<br>键,进行菜单向上移选择<br>Open NcStudio operation in the case of the<br>menu, press the button, the up-shift select<br>the menu                                                                              |
| Ţ             | 向下移动<br>Down                                       | 在打开NcStudio的操作菜单情况下,按下该<br>键,进行菜单向下移选择<br>Open NcStudio operation in the case of the<br>menu, press the button, the Down-shift select<br>the menu                                                                            |
| ł             | 向左移动<br>Left                                       | 在打开NcStudio的操作菜单情况下,按下该<br>键,进行菜单向左移选择<br>Open NcStudio operation in the case of the<br>menu, press the button, the Left-shift select<br>the menu                                                                            |
| $\rightarrow$ | 向右移动<br>Right                                      | 在打开NcStudio的操作菜单情况下,按下该<br>键,进行菜单向右移选择<br>Open NcStudio operation in the case of the<br>menu, press the button, the Right-shift select<br>the menu                                                                           |

| Enter | 菜单确认<br>Enter | 在打开NcStudio的操作菜单情况下,选择了<br>菜单后,按下该键,确认当前的菜单操作;<br>按下ESC,取消菜单操作<br>Open NcStudio operation in the case of the<br>menu, select the menu, press the button to<br>confirm the current menu operation; press<br>ESC, to cancel the menu operation |
|-------|---------------|----------------------------------------------------------------------------------------------------|
| Esc   | 取消<br>Cancel  |                                                                                                    |

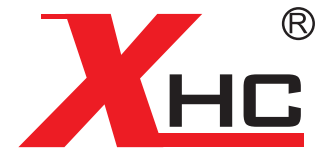

如有印刷或翻译错误,望用户谅解。产品设计和规格如有变化,恕不另行通知 此使用手册的出版日期为2011年2月。关于此日期后上市的产品驱动程序的变化, 请登录公司网站查看并更新,或与我们售后联系。

-9-